## 宜蘭縣龍舟錦標賽報名系統補充說明

(註冊新單位、查詢帳號密碼)

- 一、報名系統網址:<u>https://aff.ilc.edu.tw/dgboat/default.aspx</u>
  - (一)已知帳號、密碼之單位,直接輸入帳號、密碼即可登入。因為107年幫之前參加過的單位新設(帳號),所以要先點選(忘記帳號、密碼)查詢。
  - (二)若要查詢單位帳號、密碼,請點選(忘記帳號、密碼)查詢。
  - (三)107年新參加單位,請點選(註冊帳號)。

| 107年宜蘭縣龍舟錦標賽                                                                                                    |
|----------------------------------------------------------------------------------------------------|
| 宜蘭縣龍舟錦標賽報名登入                                                                                                    |
| 登入     帳號:     密碼:                                                                                                    < |
| 國民中學登入<br>EIP帳號:<br>EIP密碼:<br>確定送出<br>操作手冊                                                                                                    |

二、107年新參加單位,點選(註冊帳號)後,輸入相關欄位即可新建單位。

|           | 註冊新的使用單位 |  |
|-----------|----------|--|
| 請輸入單位名稱:  |          |  |
| 請輸入聯絡人姓名: |          |  |
| 請輸入手機號碼:  |          |  |

三、查詢帳號、密碼

(方法一)在(**請選取單位名稱**)有下拉式選單,之前參加過的單位可點選,然後再輸入之前留的 聯絡人資料,帳號、密碼即會以簡訊發送至手機。

|                                   | 忘記密碼查詢 |       |
|-----------------------------------|--------|-------|
| 請選取單位名稱:<br>請輸入聯絡人姓名:<br>請輸入手機號碼: | ▼]     | 找不到單位 |

| 107年宜蘭縣龍舟錦標賽<br>忘記密碼查詢           |                               |                                                                                                    | ]                                    |         |  |
|----------------------------------|-------------------------------|----------------------------------------------------------------------------------------------------|--------------------------------------|---------|--|
| 請選取單位名稱:<br>請輸入聯絡人姓名<br>請輸入手機號碼: | 請選取單位名稱<br>請輸入聯絡人姓<br>請輸入手機號碼 | 請選取單位名稱:<br>請選擇<br>請輸入聯絡人姓名<br>三得電<br>大興社<br>五結國<br>天成體<br>又中華國<br>天成職<br>又弟山國<br>永<br>王<br>史里<br>王<br>王<br>王<br>王<br>王<br>王<br>王<br>王<br>王<br>王<br>王<br>王<br>王<br>王<br>王<br>王<br>王 | 子<br>區<br>中<br>中<br>令<br>守<br>二<br>二 | ▼ 找不到單位 |  |

(方法二)點選(找不到單位),不管是之前參加過的隊伍或是新註冊單位都可使用,輸入之前留的 聯絡人手機號碼,帳號、密碼即會以簡訊發送至手機。

| 使用聯約                | 路人手機號碼查詢帳號落 | 密碼 |
|---------------------|-------------|----|
| <b>请輸入聯絡人手機號碼</b> : |             |    |
| 青輸入聯絡人手機號碼:         |             |    |